Instructions for Saving Your Thesis as a PDF/A

- 1. **Remove any security restrictions** (password, certificate, etc.) on the documents. These restrictions could hamper future use or transformations of the documents, and can interfere with screen readers. This is also a PDF/A requirement. You must save your thesis in PDF/A format.
- Embed and subset all document fonts, including the 14 standard Type 1 fonts (Times-Roman, Times-Bold, Times-italic, Times-BoldItalic, Symbol, Helvetica, Helvetica-Bold, Helvetica-Oblique, Helvetica-BoldOblique, Courier, Courier-CBold, Courier-Oblique, Courier-BoldOblique, ZapfDingbats). Do not use fonts that can't be legally embedded.
- 3. **Specify the natural language** primarily used in the document. You can set the language for a document in Acrobat Pro through File->Properties, Advanced Tab, then select a Language from the pull-down list in the Reading Options section.
- 4. If it is important that **the images in the PDF be high resolution, do not downsample** (decrease the number of pixels in) the images. Downsampling is an option in PDF optimizing but can lead to poor quality images. Also, remember that a PDF/A requirement is that you not use transparency in images.
- 5. For any **hyperlinks in the document, write out the URIs**, for example: AIIM International (http://www.aiim.org) instead of AIIM International. Also, do not embed nor attach files to PDF documents. Also, remember that a PDF/A requirement is that you not use the Launch, Sound, Movie, ResetForm, ImportData, or any JavaScript actions.
- 6. Validate your PDFs. PDF validation is especially important when developing the creation work flow for your PDF files so that you can verify that the tools and process you are using will result in preservable PDFs. (The Preflight tool within Adobe Acrobat Professional 9 is able to find PDF errors not found by Adobe Acrobat Professional 8 nor JHOVE 1.1)
- 7. **Improve your PDFs**. Use a tool on your PDF files to convert them to a PDF/A format (if possible), fix any problems with them, add metadata to the files, etc. Any conversions should replicate the exact content and quality of the source document in the new document.

## SUGGESTED

- 8. Add metadata. Embed metadata in your PDF documents. Some metadata will be automatically added for you to the document by your PDF creation software. You can add additional metadata manually per PDF or as part of a batch process. The following metadata is recommended:
  - Title either pdf:Title and/or dc:title and/or xmp:Title \*
  - Author either pdf:Author and/or dc:creator and/or xmp:Author \*
  - Subject either pdf:Subject and/or dc:description and/or xmp:Description \*
  - Keywords pdf:Keywords and/or dc:subject and/or xmp:Keywords \*
  - Creator either pdf:Creator and/or xmp:CreatorTool \*
  - Producer pdf:Producer
  - CreationDate either pdf:CreationDate and/or xmp:CreateDate \*
  - ModDate either pdf:ModDate and/or xmp:ModifyDate \*

\* When equivalent multiple metadata elements are present in a document (e.g. pdf:Title and dc:title), their values should be equivalent.

#### \*\*\*PDF CREATION EXAMPLES\*\*\*

- A. If you are using Microsoft Office Word 2010:
  - 1. On the File Menu do not set Permissions of any sort.
  - 2. On the File Menu click "Save As"
  - 3. Under Save as File Type choose "PDF"
  - 4. Under Options, make sure "ISO 19005-1 compliant (PDF/A)" is checked; and that "Encrypt document with a password" is not checked. Then hit "OK', and then "Save".

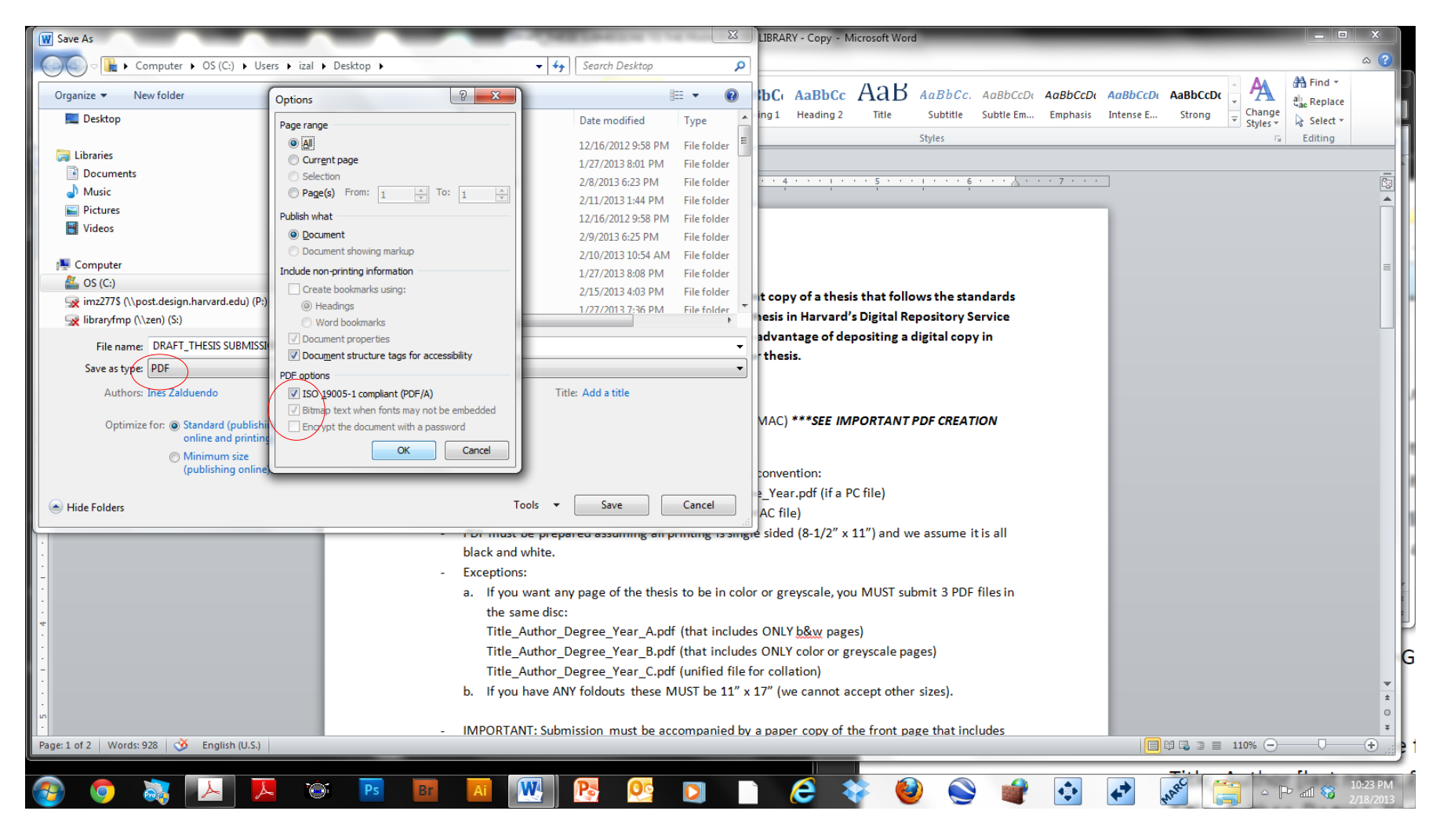

# B. If you are using Adobe InDesign:

(Possible workflows may include Sketchup to Photoshop to InDesign; or Google Earth Pro to Photoshop to InDesign)

- 1. In the File Menu click 'Export'.
- 2. Save as 'Adobe Export PDF (Print)'.
- 3. In the 'Adobe Export PDF' window, under 'General tab' uncheck 'Optimize for Fast Web View', and check 'Create Tagged PDF'.
- 4. Make sure no options are checked in the 'Security' tab, and then hit 'Export'.

| D File Edit Layout Type Object Table View Window Help                                                                                                    | Br 91% <b>v</b> 🛄 v 🛄 v                                                                                                    | ESSI                                                                                                    | ENTIALS V P CS Live                                                                                                    |
|----------------------------------------------------------------------------------------------------|----------------------------------------------------------------------------------------------------|----------------------------------------------------------------------------------------------------|----------------------------------------------------------------------------------------------------|
| Song         Xi         26p0         Wi         22p0         Image: Constraint of the state of the state                                                                                                    | - C C [P] ≗ ∰ Z   € °                                                                                                    | $\begin{array}{c c} & \bullet & \bullet \\ \hline \bullet & \bullet & \bullet \\ \hline \bullet & \bullet \\ \hline \bullet & \bullet \\ \hline \bullet & \bullet \\ \bullet & \bullet \\ \hline \bullet & \bullet \\ \bullet & \bullet \\ \bullet & \bullet \\ \hline \bullet & \bullet \\ \bullet \\ \bullet & \bullet \\ \bullet \\ \bullet & \bullet \\ \bullet \\ \bullet \\$ | · ≗ = ⊟, □. [None]+                                                                                                    |
| 22       *Untilled 1 @ 91% ※         18       12         18       12         1       1         1       1         1       1         1       1         1       1         1       1         1       1         1       1         1       1         1       1         1       1         1       1         1       1         1       1         1       1         1       1         1       1         1       1         1       1         1       1         1       1         1       1         1       1         1       1         1       1         1       1         1       1         1       1         1       1         1       1         1       1         1       1         1       1         1       1         1       1 <td>0       6       12       18         11EENS SUMISSIONS TO THE FRANCES LOPELIBRARY       The Frances Lope International control of the procession of the procession of the pr</td> <td>24       20       36       42       48       54       60       66         THESIS SOBMISSIONS TO THE FRANCES LOBE       THE SIS SOBMISSIONS TO THE FRANCES LOBE       Image: Compatibility: Acrobat 5 (PDF 1.4)       Image: Compatibility: Acrobat 5 (PDF 1.4)       Image: Compatibility: Acrobat 5 (</td> <td>72       78       14         Image: Pages       Lavers         Image: Image: Ima</td> | 0       6       12       18         11EENS SUMISSIONS TO THE FRANCES LOPELIBRARY       The Frances Lope International control of the procession of the procession of the pr | 24       20       36       42       48       54       60       66         THESIS SOBMISSIONS TO THE FRANCES LOBE       THE SIS SOBMISSIONS TO THE FRANCES LOBE       Image: Compatibility: Acrobat 5 (PDF 1.4)       Image: Compatibility: Acrobat 5 (PDF 1.4)       Image: Compatibility: Acrobat 5 (                                                                                                    | 72       78       14         Image: Pages       Lavers         Image: Image: Ima |
|                                                                                                    |                                                                                                    | i 🔽 🔰 🤝 🤝 🐨 💟                                                                                                    | 2/18/2013                                                                                                    |

## C. If you are using Illustrator:

(Possible workflows may include work done in AutoCAD, Rhino, 3ds Max, and ArcGIS, and edited in Illustrator).

- 1. Make all edits in Illustrator.
- 2. In the File menu, Save As 'Adobe PDF'
- 3. In the 'Save Adobe PDF' window, uncheck 'Preserve Illustrator Editing Capabilities', and also uncheck 'Create Acrobat Layers from Top-Level Layers'.
- 4. Make sure no options are checked in the 'Security' tab, and the hit Save PDF.

| Ai  | File Edit Object Type Sel         | ect Effect View Window Help                                                                                                    |                                                                                                    | ESSENTIALS V D CS Live V D X                                               |
|-----|-----------------------------------|----------------------------------------------------------------------------------------------------|----------------------------------------------------------------------------------------------------|----------------------------------------------------------------------------|
| Cha | racters 📕 🔻 🗾 🛪 Stroker           | Character:                                                                                                    | Myriad Pro 🔹 Regular 🔹 🗘 12 pt 🔹 Paragraph: 📰 🚔 Opacity: 100 🕨 % 🔯 🕇 Flash Text                                                                                                    | 0000 Xi ♀ -317.297 pt Yi ♀ 345.95 pt Wi ♀ 590.283 pt 🖁 Hi ♀ 517.044 pt * = |
|     | Untitled-1* @ 89% (CMYK/Preview)  | THESIS SUBMISSIONS TO THE FRANCES LOEB LIBR<br>The Frances Loeb Library will include in its collect<br>in addition, we will deposit a digital copy of each<br>the standards for deposit to DBS. The advantage e<br>preservation and access to your thesis.<br>STANDARDS FOR DEPOSIT TO DRS:<br>Submission MUST be in a disc with a SINGLE PDF<br>***SEE IMPORTANT PDF CREATION INSTRUCTION<br>Naming of the film anus have the following<br>Title_Author (Degree_Year AWACpdf (If a MAC file<br>- PDF must be prepared assuming all printin<br>Exceptions:<br>a. If you want any page of the thesis to be in<br>Title_Author_Degree_Year. Apdf (that includes O<br>Title_Author_Degree_Year. Apdf (that includes O<br>Title_Author_Degree_Year. Apdf (that includes O<br>Title_Author_Degree_Year. Apdf (that includes O<br>Title_Author_Degree_Year. Apdf (that includes O<br>Title_Author_Degree_Year. Apdf (that includes O<br>Title_Author_Degree_Year. Apdf (that includes O<br>Title_Author_Degree_Year. Apdf (that includes O<br>Title_Author_Degree_Year. Apdf (that includes O<br>Title_Author_Degree_Year. Apdf (that includes O<br>Title_Author_Degree_Year. Apdf (that includes O<br>Title_Author_Degree_Year. Apdf (that includes O<br>Title_Author Degree_Year. Apdf (that includes O<br>Title_Author.Degree_Year. Apdf (that includes O<br>Title_Author.Degree_Year. Apdf (that includes O<br>Title_Author.Degree_Year. Apdf (that includes O<br>Title_Author.Degree_Year.Apdf (that includes O<br>The actes on the oring the acception of the acception<br>on that page. The author hereby grants Harvard<br>thesis, in whole or in part, for educational purpos<br>- The disc you submitted will be included in<br>not included in the required PDF file's (eg. multif<br>the in DRS as an 'opaque object' for preservation put<br>it in DRS as an 'opaque object' for preservation put<br>it in DRS as an 'opaque object' for preservation put<br>it in DRS as an 'opaque object' for preservation put<br>it in DRS as an 'opaque object' for preservation put<br>it in DRS as an 'opaque object' for preservation put<br>it in DRS as an 'opaque object' for preservation put<br>it in DRS as an 'opaque object' for preservation put<br>it | Save Adobe PDF Adobe PDF Preset: [Illustrator Default] (Modified) Standard: None Competitive: Acrobat 6 (PDF 1.5) General Description: [Based on 'Illustrator Default'] These are the default settings when saving an illustrator file as an Adobe PDF document. Use these settings when you plan on editing the file again in illustrator, or when you need Security Summary Options Preserve Illustrator Editing Capabilities Preverve Illustrator Editing Capabilities Preverve Illustrator Editing Capabilities Contract of Page Thumbnais Optimize for Fast Web View View PDF after Saving Create Acrobat Layers from Top-Level Layers Save PDF Cancel |                                                                            |
|     | 89% <b>- 14 4</b> 2 <b>-</b> 14 1 | Туре                                                                                                    |                                                                                                    |                                                                            |
| 7   | 🖸 😹 📐                             | 📐 💓 Ps Br                                                                                                    | 🛛 🔤 📴 🖸 🗋 🌔 🍣 🚳                                                                                                    | 💐 🔹 💉 💉 🔚 🔺 👘 📲 🏄 11:30 PM                                                 |

# D. If you are using OpenOffice:

- 1. On the File menu click on 'Export as PDF...'
- 2. As shown in the screenshot below, in the 'PDF Options' pop-up check 'PDF/A-1a' and then click on the 'Export' button.

| 출 UI                                                 | itled 1 - OpenOffice.org Writer                                                               |                                                                                                    |                                                                                                    |                                                                       |  |  |  |  |  |  |
|------------------------------------------------------|-----------------------------------------------------------------------------------------------|----------------------------------------------------------------------------------------------------|----------------------------------------------------------------------------------------------------|-----------------------------------------------------------------------|--|--|--|--|--|--|
| File Edit View Insert Format Table Tools Window Help |                                                                                               |                                                                                                    |                                                                                                    |                                                                       |  |  |  |  |  |  |
| 1                                                    | 🗄 • 😕 🖬 👒   ≥   🗟 📇 🖎   ॐ 🕰   ≫ 👘 • ∅   ≫ • @ •   ⊗ ⊞ • ₂⁄   ∰ ∅ 💼 🗟 ୩ 🔍   ❷ 📲 🖓   ❷ 🖕   Find |                                                                                                    |                                                                                                    |                                                                       |  |  |  |  |  |  |
|                                                      | Default Times New Roman 12                                                                    | ■ B I U = = = = =                                                                                               | 17 🕫 🍋 🚈 - 🕺 - 💁 - 🖕                                                                                                 |                                                                       |  |  |  |  |  |  |
| L                                                    |                                                                                               | thesis); or will prints<br>below.                                                                               | PDF Options                                                                                                    | icceptance of the                                                     |  |  |  |  |  |  |
|                                                      |                                                                                               | In addition, we will d<br>(DRS) <u>as long as it fo</u><br><i>for DRS Deposit</i> . The<br>preservation and acc | Range  All  Pages  Selection                                                                                         | pository Service<br><u>equired Standards</u><br>II allow for          |  |  |  |  |  |  |
|                                                      |                                                                                               | REQUIRED STAND<br>Submission to the libr<br>***SEE IMPORTAN<br>Naming of the<br>Title A                         | Images Lossless compression Lossless compression Quality Reduce image resolution                                     | PC or MAC)                                                            |  |  |  |  |  |  |
|                                                      |                                                                                               | Title_A<br>- PDF must be p<br>all black and white. If<br>- Exceptions:                                          | General PDF/A-1a Igged PDF Greate PDF form Submit format FDE                                                         | d we assume it is                                                     |  |  |  |  |  |  |
|                                                      |                                                                                               | a. If you have AN                                                                                               | Allow duplicate field <u>n</u> ames                                                                                  | sizes).                                                               |  |  |  |  |  |  |
|                                                      |                                                                                               | - IMPORTANT:<br>all signatures required<br>statement MUST be in<br>permission to reprod<br>purposes."           | <ul> <li>Export comments</li> <li>Export automatically inserted blank pages</li> <li>Embed standard fonts</li> </ul> | It page that includes<br>following<br>iniversity<br>, for educational |  |  |  |  |  |  |
|                                                      |                                                                                               |                                                                                                    |                                                                                                    |                                                                       |  |  |  |  |  |  |
| Page                                                 | 2/2 Default                                                                                   |                                                                                                    | English (USA) INSRT STD  *                                                                                           |                                                                       |  |  |  |  |  |  |
|                                                      | ) 💿 🗟 📐 🚺                                                                                     | Ps Br Ai 🕅                                                                                                    |                                                                                                    | 🕹 🕥 💣                                                                 |  |  |  |  |  |  |